## Фильтр товаров по ценовому диапазону

## Пред шаги

- 1. Должен быть доступ в Интернет и любой браузер, через который зайдем на сайт <a href="https://youla.ru/">https://youla.ru/</a>
- 2. Объект тестирования фильтр объявлений по ценовому диапазону
- 3. На сайте должны быть опубликованы объявления любой категории о продаже товаров, не менее 10 объявлений (см. тест-кейс №22 "Добавление товара в базу данных")
- 4. Стоимость данных товаров должны быть разными: от 0 до 100 руб.; от 100 руб. до 500 руб.; от 500 руб. и выше

## Шаги

- 1. Открыть главную страницу сайта "ЮЛА" (https://youla.ru)
- 2. В блоке фильтра товаров "Цена" пишем значение 100 в окне "от"
- 3. В блоке фильтра товаров "Цена" пишем значение 500 в окне "до"
- 4. Нажимаем кнопку "Применить"

## Результат

Загружается список опубликованных объявлений на данном сайте, относящиеся к любой категории товара, которые имеют стоимость не меньше 100 и не больше 500 рублей (<u>https://youla.ru/?attributes[price][from]=10000&attributes[price][to]=50000</u>)